## In dieser Dokumentation erfahren Sie, wie Sie ihren Verein, Ihre Kämpfer und Kampfrichter in das Online-Registrierungssystem einbringen können.

Vorteile für die Vereine:

- Kämpfer und Kampfrichtern können nach einmaliger Stammdatenerfassung mit wenigen Klicks an alle künftigen Turnieren angemeldet werden
- zukünftige Erweiterungen könnten auch Platzierungen der Kämpfer auf den Turnieren anzeigen. So baut sich mit der Zeit eine Vereinshistorie mit allen erfolgreichen Turnierteilnehmern auf.

Vorteile für die Turnierausrichter:

- Turnierteilnehmer und Vereine können direkt in GetaChallenge importiert werden. Damit verbunden ist eine enorme Zeitersparnis.
- Falscheingaben von Namen ... etc. werden minimiert (wichtig für Urkundendruck)

#### 1. Anmeldung

#### Im Internet auf: http://www.geta-soft.de/wako

| Online Anmeldung                                                                                               |
|----------------------------------------------------------------------------------------------------|
| Login<br>Name:<br>Password:<br>send                                                                            |
| eue Anmeldung für noch nicht registrierte Vereine: <u>Registrierung</u><br>w registration: <u>registration</u> |
| ills Sie das Passwort vergessen haben, geben Sie bitte nur Ihre Email-Adresse in das Passwort-Feld ein.        |

If you don't remember your password, then just enter your email address into the password field.

Wenn Sie noch nicht angemeldet sind und demnach keine Anmeldedaten besitzen, wählen Sie Registrierung.

Wenn Sie bereits registriert sind, geben Sie hier unter "Name:" und "Password:" Ihre bekannten Zugangsdaten ein.

Falls Sie das Passwort nicht mehr wissen, geben Sie lediglich die Emailadresse über die Sie sich angemeldet haben, in das Passwort-Feld ein. Sie erhalten Ihre Zugangsdaten dann nochmals zugesendet.

### 2. Registration

| Online R          | egistration       |
|-------------------|-------------------|
| gewünschter Name: | neue Registration |
| Emailadresse:     |                   |
|                   | send              |

Tragen Sie bitte Ihren zukünftigen Benutzernamen und Ihre Emailadresse ein. Sofort im Anschluss wird Ihr automatisch erzeugtes Passwort an diese Adresse gesendet.

Sie können sich danach mit diesem Passwort anmelden und das Passwort nach Ihren Wünschen ändern.

#### 3. Vereinsdaten eintragen

| Name:         | Close Range Combat Academy Lopez 2 |  |
|---------------|------------------------------------|--|
| Vorsitzender: | Mario Lopez                        |  |
| Staat:        | Deutschland                        |  |
| Verband:      | NRW                                |  |
| Strasse:      | Atroperstrasse 56                  |  |
| PLZ Ort:      | 47226 Duisburg                     |  |
| Email:        | Lopez-Mario@t-online.de            |  |
| Telefon:      | 12345678                           |  |

Daten speichern

Bitte tragen Sie Ihre Daten vollständig ein und bestätigen Sie mit 'Daten speichern'.

Pflichtfelder sind: Name, Staat, Verband, Email.

Sind diese Felder nicht ausgefüllt, werden vom System keine Kämpfermeldungen angenommen.

#### 4. Kämpfer verwalten

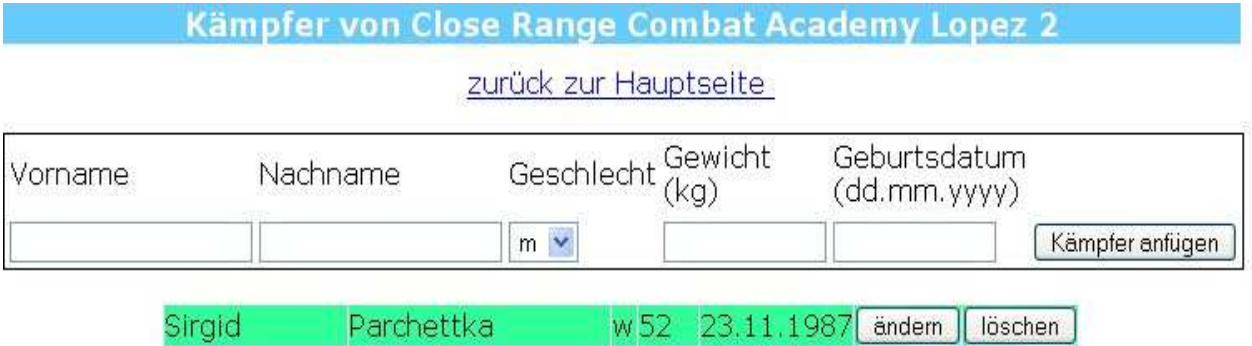

| Sirgia      | Parchettka          | W | DZ. | 23.11.1  | 987 | andern | loschen |
|-------------|---------------------|---|-----|----------|-----|--------|---------|
| Sandra      | Künert              | W | 53  | 03.11.1  | 979 | ändern | löschen |
| Xaver       | Unsinn              | m | 61  | 04.05.1  | 989 | ändern | löschen |
| Marc-Andrea | sHolthausen Zybrick | m | 62. | 501,01,1 | 970 | ändern | löschen |
| Frank       | Sörenberg           | m | 62  | 09.12.1  | 982 | ändern | löschen |

In die obere Zeile geben Sie bitte den Namen, Nachnamen, Geschlecht, Gewicht und das Geburtsdatum eines neu zu erfassenden Kämpfers Ihres Vereins ein und bestätigen mit 'Kämpfer anfügen'. Alle hier erfassten Kämpfer bleiben im System und stehen Ihnen für Ihre künftigen Turnieranmeldungen zur Verfügung. Sie brauchen Sie also nur ein einziges WAKO Online Registrierung für GetaChallenge – Dokumentenversion 1.03 © 2014 by Geta-Soft

Mal eingeben. Um den Arbeitsaufwand gering zu halten, reicht es, nur Kämpfer einzutragen, die auf Turniere gehen wollen.

In der grünen Liste sehen Sie, welche Kämpfer Sie bereits eingegeben haben. Sie können diese Daten jederzeit ändern (z.B. bei Gewichtsänderung) oder auch löschen.

#### 5. Kampfrichter verwalten

|         |          | <mark>zurück zu</mark>       | r Hauptseite     |         |     |
|---------|----------|------------------------------|------------------|---------|-----|
| Vorname | Nachname | Geburtsdatum<br>(dd.mm.yyyy) | Adresse          | Telefon | FAX |
| Email   | Lizenz   | Staat                        | Kampfrichter ant | iigen   |     |

Die Verwaltung der Kampfrichter, die Ihr Verein zu den Turnieren entsenden kann, funktioniert in gleicher Weise wie die obige Kämpferverwaltung.

#### 6. Anmeldung von Turnierkämpfern

| Online Anmeldung                                                             |           |
|------------------------------------------------------------------------------|-----------|
| eingeloggt als Test Logout                                                   |           |
| Vereinsdaten<br>Kämpfer verwalten<br>Kampfrichter verwalten<br>Einstellungen |           |
| Turnierkämpfer an- und abmelden                                              |           |
| NRW Landesmeisterschaft 2013 Anfaenger 🛛 😒                                   | auswählen |

Auf der Hauptseite wählen Sie das passende Turnier aus und bestätigen mit 'auswählen'. Repräsentiert der angemeldete User einen Verband, so erscheinen nur Turniere der Ebene "Nation", was z.B. bei der Deutschen Meisterschaft der Fall ist.

Diese Turniere erscheinen nicht, wenn der User Vertreter eines Vereins ist. Es öffnet sich eine neue Seite:

|            | Turn              | ier: NRW    | / Landesm                                | leistersc                             | haft 2013 /               | Anfaengei   |                          |           |
|------------|-------------------|-------------|------------------------------------------|---------------------------------------|---------------------------|-------------|--------------------------|-----------|
|            |                   | - j         | <u>Turnier</u><br>Kampfrichter<br>zurück | rinformation<br>ran-oder<br>zur Haupt | onen<br>abmelden<br>seite |             |                          |           |
|            | Vereins           | smitalieder | -                                        | anfügen                               | ]                         | Turniertei  | Inehmer                  |           |
| Marc-Andro | easHolthausen Zyb | prickm62.5  | 01.01.1970                               | auswählen                             | Siraid                    | Parchettka  | PF w Damen               | entfernen |
| Sandra     | Künert            | w 53        | 03.11.1979                               | auswählen                             |                           |             | 16-40055Kg               |           |
| Sirgid     | Parchettka        | w 52        | 23.11.1987                               | auswählen                             | Sandra                    | Künert      | 16-40J55ka               | entfernen |
| Frank      | Sörenberg         | m62         | 09.12.1982                               | auswählen                             |                           | Lialthouses | PF m                     |           |
| Xaver      | Unsinn            | m61         | 04.05.1989                               | auswählen                             | Marc-Andreas              | Zybrick     | Veteranen<br>41-501-63kg | entfernen |

# In der grünen Liste werden alle von Ihnen eingetragenen Vereinsmitglieder angezeigt. Mit 'auswählen' wählen Sie einen Kämpfer für das Turnier aus. Es öffnet sich eine neue Seite:

(Anmerkung: falls noch wichtige Vereinsangaben fehlen, wird die Seite für Vereinsdaten angezeigt. Diese sollten eingetragen werden, um danach hier mit der Kämpferanmeldung fortzufahren.)

|           | Tur                          | nier: NRW   | / Landesm                               | eistersc                              | haft 2013 /               | Anfaengei                                |                          |           |
|-----------|------------------------------|-------------|-----------------------------------------|---------------------------------------|---------------------------|------------------------------------------|--------------------------|-----------|
|           |                              | 1           | <u>Turnie</u><br>Kampfrichter<br>zurück | rinformation<br>an- oder<br>zur Haupt | onen<br>abmelden<br>seite |                                          |                          |           |
|           |                              | Xaver Unsi  | NN LK m Veter                           | anen 41-50J7                          | 4kg 💽 👔                   | anfügen                                  |                          |           |
|           | Vereir                       | nsmitgliede | r                                       |                                       |                           | Turniertei                               | Inehmer                  |           |
| Marc-Andr | easHolthausen Z <sup>i</sup> | ybrickm62.5 | 501.01.1970                             | auswählen                             | Sirgid                    | Parchettka                               | PF w Damen               | entfernen |
| Sandra    | Künert                       | w 53        | 03.11.1979                              | auswählen                             |                           |                                          | 16-40J55Kg               |           |
| Sirgid    | Parchettka                   | w 52        | 23.11.1987                              | auswählen                             | Sandra                    | Künert                                   | PF w Damen<br>16-40J55kg | entfernen |
| Frank     | Sörenberg                    | m62         | 09.12.1982                              | auswählen                             |                           | n an an an an an an an an an an an an an | PF m                     |           |
| Xaver     | Unsinn                       | m61         | 04.05.1989                              | auswählen                             | Marc-Andreas              | Holthausen<br>Zybrick                    | Veteranen<br>41-501-63ka | entfernen |

Hier wird der gewählte Name angezeigt. Sie können nun die gewünschte Kampfklasse (hier: LK m Veteranen 41-50J.-74kg) auswählen und mit 'anfügen' in die rötliche Turnierkämpferliste übertragen. Mit 'entfernen' können Sie einen Kämpfer auch wieder aus dieser Liste heraus nehmen. Für den Verein ist die Anmeldung hiermit bereits getätigt. Die rötliche Liste ist für Verbände, die GetaChallenge benutzen, direkt abrufbar.

Anmeldung zu Teamfights:

Es genügt, einen beliebigen Kämpfer zu einer Teamfight-Klasse anzumelden, um anzuzeigen, dass der Verein teilnehmen möchte. Im System wird später nur 'Team' 'Vereinsname' registriert.

#### 7. Anmeldung von Turnierkampfrichtern

Turnier: NRW Landesmeisterschaft 2013 Anfaenger

<u>Turnierinformationen</u> <u>Kämpfer an- oder abmelden</u> zurück zur Hauptseite

Vereins-Kampfrichter Turnier-Kampfrichter FrankFarian 23.05.1976 auswählen FrankFarian 23.05.1976 entternen

Diese Anmeldung funktioniert einfach über 'auswählen'. In der rötlichen Liste erscheinen die zum Turnier angemeldeten Kampfrichter. Diese sind für Verbände, die GetaChallenge benutzen, direkt abrufbar.

#### 8. Einstellungen

| gewünschtes Passwort            |                    |
|---------------------------------|--------------------|
| altes Passwort:                 |                    |
| neues Passwort:                 |                    |
| Wiederholung neues<br>Passwort: |                    |
|                                 | Passwort speichern |

zurück zur Hauptseite

Hier können Sie Ihr Passwort ändern.